## Electronic Densimeter/Precious Metal Tester SpGrav Instruction Manual

Rev. 2 2014/10/22

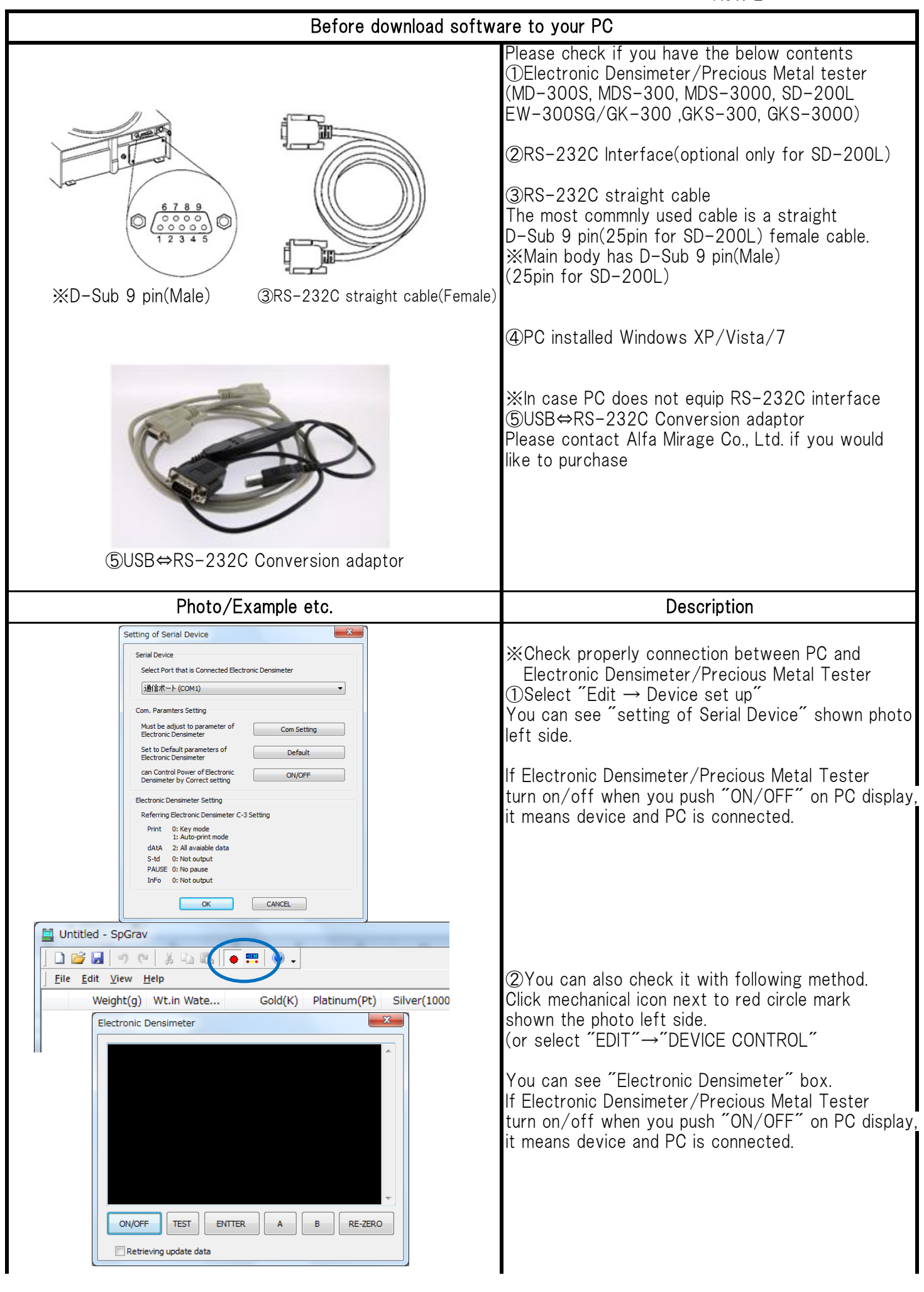

| Photo/Example etc.                                                                                                    | Description                                                                                                    |
|----------------------------------------------------------------------------------------------------|----------------------------------------------------------------------------------------------------|
| Setup Items                                                                                                    | ③Setup Items                                                                                                    |
| Reserve items Active items   04 Actual Temp(°C) 01 Weight(g)   05 Compen. Temp(°C) 02 Wt.in Water(g)   06 Liquid SG 20 Gold(K)                                                                                                    | Select "View"→"Item Set up"<br>*Left photo is default condition.                                                                                                    |
| 25 Alloyed 1 SG   21 Platinum(Pt)     25 Alloyed 1 Pr.   22 Silver(1000)     27 Alloyed 2 SG   > To Active     23 Alloyed 3 SG   23 White G(K)     40 Name   To Reserve     41 Model   To Reserve     52 Time   S3 Ave, Diff.     53 lave, Diff.   Move Down | You need to change the setting of Electronic<br>Densimeter/Precious Metal Tester to check<br>weight in the air/water on your PC.<br><b>※MDS-300(Please check instruction manual)</b><br>Change "C-3 dAtA" setting |
| Items Edit                                                                                                    | You can also customize the items by selecting<br>"To active"/"To reserve".                                                                                                    |
| To Default OK CANCEL                                                                                                    |                                                                                                    |
| Report's item Setup                                                                                                    | ④Report's item Setup                                                                                                    |
| Name Strings Script                                                                                                    | Select "View"→"Report setup"<br>You can set up title, company name etc. of report.                                                                                                    |
| 1   Title   Inspection report     2   Company 1     3   Company 2   Company     4   Company 3   E     5   Address 1   E     6   Address 2   Address     7   Address 3     8   Address 4     9   Destination 1     10   Destination 2   Destination           | ‰You can also put those items by "View"→<br>"Make Report" command.<br>However, this setting effects only one time.                                                                                                |
| 11 Destination 3<br>12 Destination 4                                                                                                    |                                                                                                    |
| OK CANCEL                                                                                                    |                                                                                                    |
|                                                                                                    |                                                                                                    |
| Electronic Densimeter                                                                                                    |                                                                                                    |
|                                                                                                    | XWhen you measure the sample that changes its<br>density by time passage(sponge etc.)<br>You can retrieve the data with prefer<br>interval second.                                                                |
|                                                                                                    | When you mark "□Retrieving updata data",<br>you can see "START" button and explanation<br>as photo shown left side.                                                                                               |
|                                                                                                    | You need to change the setting of Electronic<br>Densimeter/Precious Metal tester as guidance<br>shown left.(red circle point)                                                                                     |
| ON/OFF TEST ENTTER A B RE-ZERO                                                                                                    |                                                                                                    |
| Retrieving update data                                                                                                    |                                                                                                    |
| Please press the START after results                                                                                                    |                                                                                                    |
| START                                                                                                    |                                                                                                    |
| Interval second 10 Sec                                                                                                    |                                                                                                    |
| Please check the function settings of electronic densimeter                                                                                                    |                                                                                                    |
| [C-2]Set up to fuction disp(Renewal frequency of density) 1:Renewal<br>[C-3]Set up for output-1 Print(Data output mode) 0:Key mode                                                                                                    | %(Reterence) When you measure liquid density,<br>you need to change the setting of Electronic<br>Densimeter as follows.<br>"C-3 dAtA"→"0" displayed data                                                          |
|                                                                                                    |                                                                                                    |